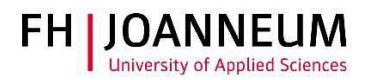

## VPN connection with Ubuntu Linux

## General:

You can access FH resources (network drives, actions, SAP,....) from external networks with the CiscoAnyConnect Secure Mobility Client.

## Installation and configuration:

- 1.) You can get the vpn client from the following page: <u>https://vpn.fh-joanneum.at</u>
- 2.) Enter your FH user credentials and then click on "Login"

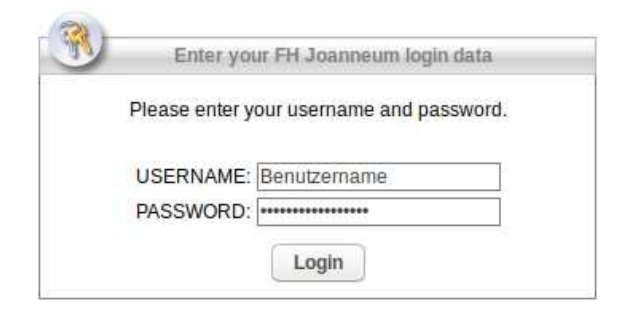

3.) Setup tries to install the Cisco software on your computer

| WebLaunch                        | Attempting to use Java for Installation                                    |  |
|----------------------------------|----------------------------------------------------------------------------|--|
| Platform Detection     - ActiveX | Sun Java applet has started. This could take up to 60 seconds. Please wait |  |
| - Java Detection                 |                                                                            |  |
| 🗇 - Java                         |                                                                            |  |
| - Download                       |                                                                            |  |
| - Connected                      |                                                                            |  |

ZIT User documentation

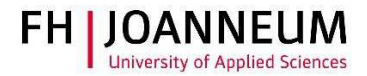

4.) If the automatic installation fails, you can get the client software from the download link as shown in the screenshot. Click on "AnyConnect VPN".

| 🕉 WebLaunch                                     | Manual Installation                                                                                                    |
|-------------------------------------------------|----------------------------------------------------------------------------------------------------|
| <ul> <li>Platform</li> <li>Detection</li> </ul> | Web-based installation was unsuccessful. If you wish to<br>install the Cisco AnyConnect Secure Mobility Client,<br>you may download an installer package. |
| - ActiveX                                       | Install module(s) below in the listed sequence.<br>Platforms supported: Linux x86 64                                                                      |
| Java Detection                                  | AnyConnect VPN                                                                                                    |
| - Java                                          | Alternatively, retry the automatic installation.                                                                                                    |
| - Download                                      |                                                                                                    |
| - Connected                                     |                                                                                                    |

5.) Wait until the download completes. Open the terminal and change to the download directory. Execute the following command: sudo sh vpnsetup.sh

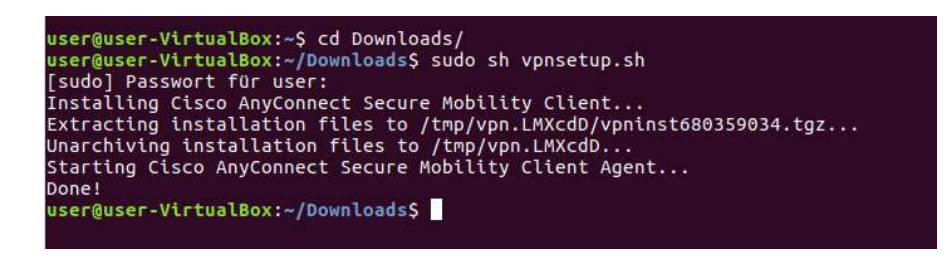

6.) Click "Cisco AnyConnect Secure Mobile Client" to launch the software

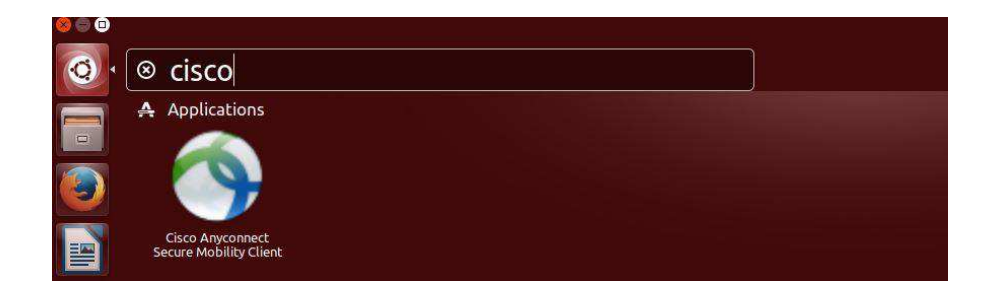

ZIT User documentation

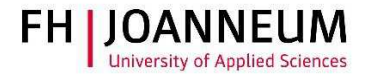

7.) If the AnyConnect fails to start you have to manually install the Linux package "libpagox-1.0-0". You can download the software under the following link: <u>http://packages.ubuntu.com/xenial/amd64/libpangox-1.0-0/download</u>

| libpangox-1.0-0<br>pango library X backend<br>Installieren                                                                                                    |
|----------------------------------------------------------------------------------------------------|
| Pango is a library for layout and rendering of text, with an emphasis on internationalization. Pango can be<br>used anywhere that text layout is needed. however, most of the work on Pango-1.0 was done using the GTK+<br>widget toolkit as a test platform. Pango forms the core of text and font handling for GTK+2.0.<br>Pango is designed to be modular; the core Pango layout can be used with four different font backends:- Core<br>X windowing system fonts - Client-side fonts on X using the Xft library-Direct rendering of scalable fonts<br>using the FreeType library - Native fonts on Microsoft backends<br>This package contains the Core X backend. |
| Details                                                                                                    |
| Version 0.0.2-5                                                                                                    |
| Quelle Ubuntu                                                                                                    |
| Größe 169,0 kB                                                                                                    |
|                                                                                                    |

8.) Start AnyConnect, enter the name of the vpn service and then click "Connect"

Unfrei Drittanbieter

| Connection    | <ul><li>Statistics</li></ul> | 🔒 About        |     |
|---------------|------------------------------|----------------|-----|
|               | i i<br>C                     | 111 11<br>ISCO |     |
| Connect to: v | pn.fh-joanneur               | n.at           | • • |
|               |                              |                |     |
|               |                              |                |     |
|               | ( No.                        | Connect        |     |

ZIT User documentation

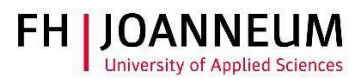

9.) Log in with you FH user credentials

| 😣 🗇 🗇 Cisco AnyConnect Secure Mobility Client     |      |
|---------------------------------------------------|------|
| 🗞 Connection 🚯 Statistics 🤮 About                 |      |
| cisco                                             |      |
| Connect to: vpn.fh-joanneum.at                    | • 00 |
| Username: username                                |      |
| Password:                                         |      |
| Connection Banner<br>FH-JOANNEUM Gesellschaft mbH |      |
| Connect                                           |      |

10.) You are now successfully connected to the FH network:

| 😣 🖱 💿 Cisco AnyConnect Secure Mobility Client | 😣 🔿 💿 Cisco AnyConnect Secure Mobility Client                                                                            |                                                                          |
|-----------------------------------------------|----------------------------------------------------------------------------------------------------|--------------------------------------------------------------------------|
| 🗞 Connection 🚯 Statistics 🔮 About             | 🗞 Connection 🟮 Statistics 🔮 About                                                                                        |                                                                          |
| cisco                                         | cisco                                                                                                    |                                                                          |
| Connect to: von.fh-ioanneum at                | Connection State:                                                                                                    | Connected                                                                |
| Username: deutc<br>Password:                  | Client Address (IPv4):<br>Server Address:<br>Client Address (IPv6):<br>Bytes Sent:<br>Bytes Received:<br>Time Connected: | 10.21.1.58<br>91.229.57.241<br>Not Available<br>208<br>20572<br>00:01:06 |
| Connection Banner                             |                                                                                                    |                                                                          |
| FH-JOANNEUM Gesellschaft mbH                  |                                                                                                    |                                                                          |
| <sup>™</sup> α Disconnect                     | () Details                                                                                                    |                                                                          |
| Connected to vpn.fh-joanneum.at.              | Connected to vpn.fh-joanneum.at.                                                                                         |                                                                          |
|                                               |                                                                                                    |                                                                          |